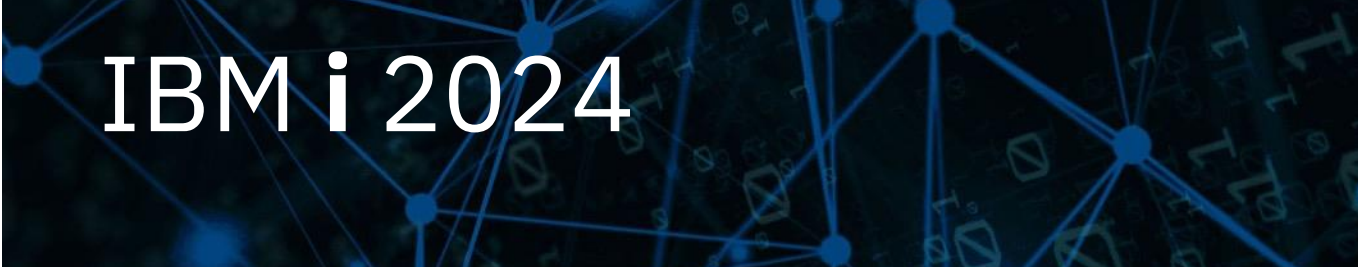

### IBM i コンテンツ (2024年9月版)

鉄壁のIBMiへ、侵入を図る動きを検知! IBMiのセキュリティー拡張機能 (侵入検知機能)のご紹介

日本アイ・ビー・エム株式会社 テクノロジー事業本部 IBM Powerテクニカルセールス

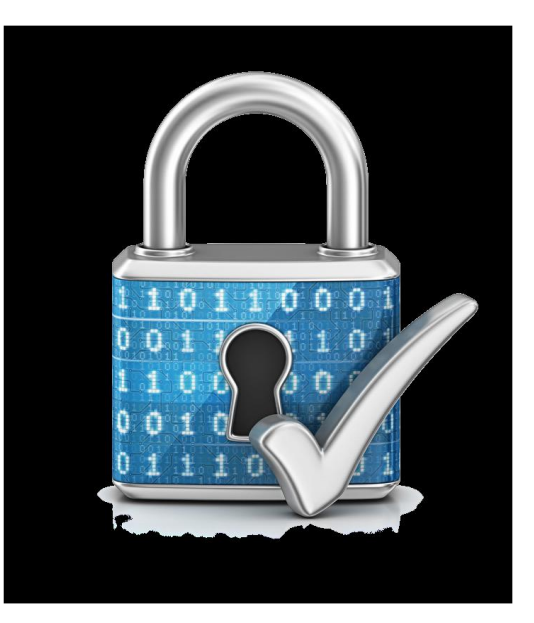

### 鉄壁のIBM i へ、侵入を図る動きを検知! IBM i のセキュリティー拡張機能(侵入検知機能)のご紹介

IBM i には、次のような外部、内部からの無数の脅威から保護するための、様々な組み込み機能があります。 主な機能をあげると下記になります。

- ・オブジェクト指向による、ウイルス耐性アーキテクチャー
- ・オブジェクトレベルの権限制御機能
- ・侵入検知機能(IDS)
- ・セキュリティ監査ジャーナル
- ・システム履歴ログ

7月のコラムでは、「セキュリティ監査ジャーナル」を

8月のコラムでは、「オブジェクトレベルの権限制御」を含む「基本的なセキュリティ機能」をご紹介しました。 9月のコラムでは、外部の脅威からの保護機能として、「侵入検知機能」をご紹介します。

#### <u>目次</u>

- 1. 抜け漏れのないセキュリティー・アーキテクチャー
- 2. IBM iの侵入検知機能とは
- 3. 侵入検知機能を使ってみよう
- 4. 補足情報

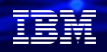

### 1. 抜け漏れのないセキュリティー・アーキテクチャー

- ✓ IBM i では外部及び、内部からの脅威に対応して、下記の機能が実装されています。
  - ▶ 内部からの脅威:ユーザーID管理/入退記録管理/オブジェクトのアクセス管理と監査機能
  - ▶ 外部からの脅威:侵入検知機能

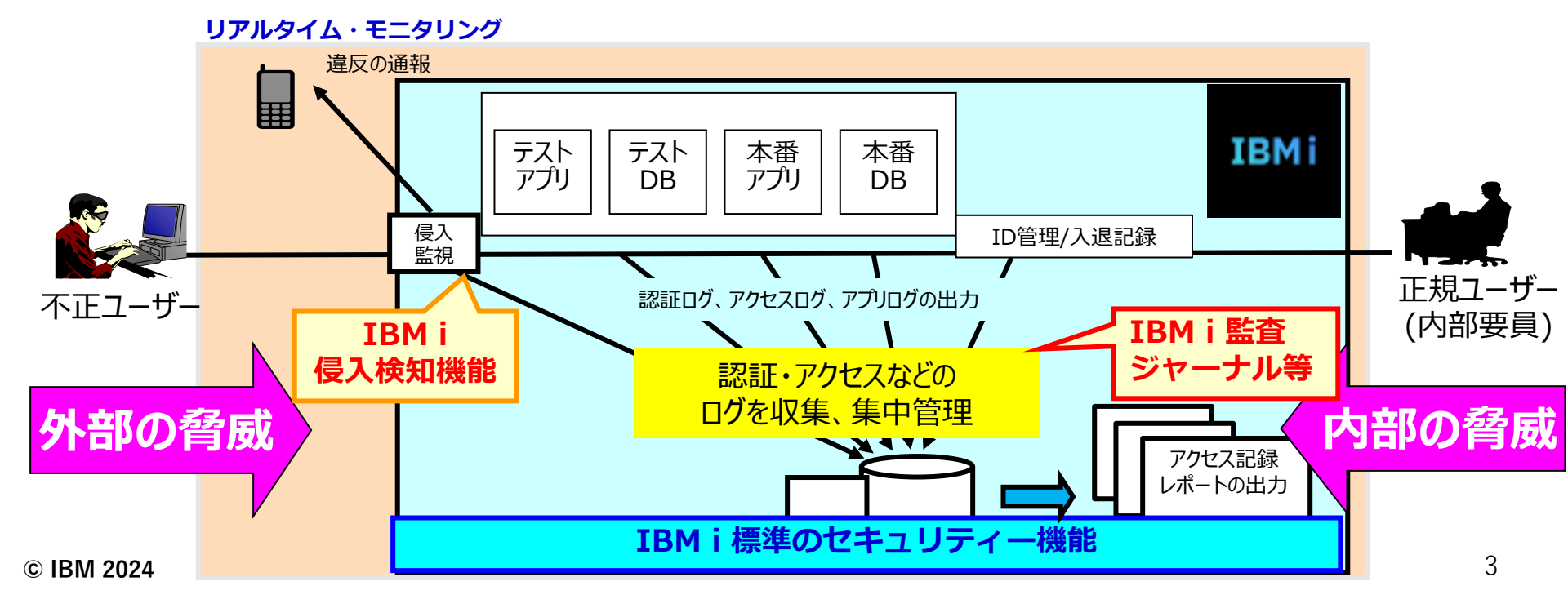

- ・内部からの脅威に対応した機能として、ユーザーID管理、入退記録、オブジェクト毎のアクセス権限と 「監査ジャーナル等の管理」については、2024年7月と8月のPOWERコラムで、ご紹介しました。
   <u>https://www.jbcc.co.jp/products/solution/poweri/column/</u>
- ・当資料では、主に、外部からの脅威への対応として、「侵入検知の機能」 についてご紹介します。
- ・侵入検知機能(IDS :Intrusion Detection Systemの略)は、システムへのハッキング、システムの中断、 またはシステムに対するサービス拒否が試行されたとき、それを通知します。
   また、IDS は、ご使用のシステムがアタックの送信元として使用される可能性がある潜在的な侵出も モニターします。
- ・IBM iの侵入検知機能 (IDS)は、ハッキング、マルウェア、DDoS攻撃などの外部からの攻撃から保護する 強力なツールです。管理者は、トラフィックのしきい値を設定し、トラフィックが事前定義された量を 超えたときに IDSから自動的に通知が送信されるようにすることができます。

# IBMiの侵入検知機能とは (1)概要

- ✓ IBM i では、侵入検知機能はOS標準機能 (IBM i 6.1以降)
- ✓ TCP/IP ネットワークを介して侵入する疑わしい侵入イベントを監査する
   侵入検知ポリシーを作成できる
   ▶ 侵入モニター(IM)レコードが、監査ジャーナルとしてログされる
- ✔ 侵入の防止ではなく、疑わしい侵入活動を監査する機能
- ✔ リアルタイム通知が可能
  - ▶ IMレコードに加えてe-mail,MSGQに送信
- ✓ GUIインターフェースのサポート

▶ IBM Navigator for iによる設定で、監査ジャーナルを意識せずにイベント表示 © IBM 2024

- ・潜在的な侵入および侵出は、セキュリティー監査ジャーナルに侵入モニター監査レコード(IM) として記録され、 侵入検知システムの IBM Navigator for iでは 侵入イベントとして表示されます。 IDS を構成して、侵入および侵出の発生を防止できます。 IDSの機能を使用するためには、監査ジャーナルを起動している必要があります。
- ・IBM Navigator for iのGUI では、侵入検知ポリシーの構成と管理、および IDS の始動と停止を行うことができます。 (昔のIBM iのような) IDS ポリシー構成ファイルを直接編集する必要はなくなっています。
- ・IBM Navigator for i を使用して、監査ジャーナルにログとして記録された侵入イベントを表示することが できます。 セキュリティー管理者は、IDS によって提供される監査レコードを分析して、これらのタイプの アタックからネットワークを保護することができます。
- ・IBM iのIDSは、ウィルス、トロイの木馬プログラム、または悪意による電子メール添付ファイルは モニターしません。
  - →最新のPowerSC v2.2を利用すれば、アンチウィルス(ClamAV)によるウィルス検知が可能になって います。

https://www.ibm.com/docs/ja/powersc-standard/2.2?topic=security-configuring-anti-malware

#### IBM

### 2. IBM i 侵入検知機能

### (2) 検知できる侵入・侵出イベント

- ✓ IBM iで検知できるイベント一覧
  - アタック・イベント

アタック・ポリシーは、システムに対するさまざまなタイプのアタックをモニターする。 使用しているシステムがアタックされたり、アタックのソースとして利用されたりする ことがある。

▶ 抽出イベント

抽出は、ローカル・ホスト・システムからリモート・システムに対して発信される攻撃、 トラフィック規定、またはスキャン・イベントです

> スキャン・イベント

スキャンは、システムに侵入する方法を探すために、未使用のポートへの接続を試みる攻撃

トラフィック規定イベント

トラフィック規定ポリシーは、確立された TCP 接続、ユーザー・データグラム・プロトコル (UDP) エラー、およびシステム SSL/TLS ハンドシェーク失敗をモニターする

▶ 可変動的スロットル

各侵入検知 (IDS) ポリシーで 可変動的スロットル を指定できます。 有効にされた IDS ポリシー にスロットルが指定されている場合、疑わしい侵入または侵出が発生し、特定のしきい値に達した後でスロットルが行われる。

#### 解説:

- ・アタック・イベント
  - アタック・ポリシーは、システムに対するさまざまなタイプのアタックをモニターします。 使用しているシステムがアタックされたり、アタックのソースとして利用されたりするおそれがあります。 IDS はアタックを検知すると、侵入イベントを監査レコードに書き込みます。
- ・抽出イベント
- 抽出 は、ローカル・ホスト・システムからリモート・システムに対して発信される攻撃、トラフィック規定、 またはスキャン・イベントです。 例えば、信頼された内部関係者が、サービス妨害攻撃の発信元として会社のマシンを 使用する可能性があります。 侵出は、アウトバウンド侵入 とも呼ばれます。
- ・スキャン・イベント
- スキャン は、システムに侵入する方法を探すために、未使用のポートへの接続を試みる攻撃です。 スキャンは、 スプーフ IP アドレスからの接続要求の場合もあります。 開いているポートが見つかると、ハッカーは、システムの脆弱点を 見つけて、アクセスを試みます。
- ・トラフィック規定イベント
- トラフィック規定ポリシーは、確立された TCP 接続、ユーザー・データグラム・プロトコル (UDP) エラー、およびシステム SSL/TLS ハンドシェーク失敗をモニターします。 すべてまたは特定の IP アドレスおよびポートでポリシーを構成できます。
- ・可変動的スロットル
- 各侵入検知 (IDS) ポリシーで 可変動的スロットル を指定できます。 有効にされた IDS ポリシーにスロットルが指定されて いる場合、疑わしい侵入または侵出が発生し、特定のしきい値に達した後でスロットルが行われます。 可変で動的なスロッ トルは、所定の統計間隔またはスキャン間隔の間にしきい値を超えた場合にパケットの廃棄を開始します。

上記の詳細は、下記を参照してください。

https://www.ibm.com/docs/ja/i/7.5?topic=concepts-intrusion-extrusion-types

8

### 2. IBM i 侵入検知機能

(3) 侵入検知機能が疑わしい侵入および侵出を検知報告するフロー

✓ IBM iで侵入を検知した場合

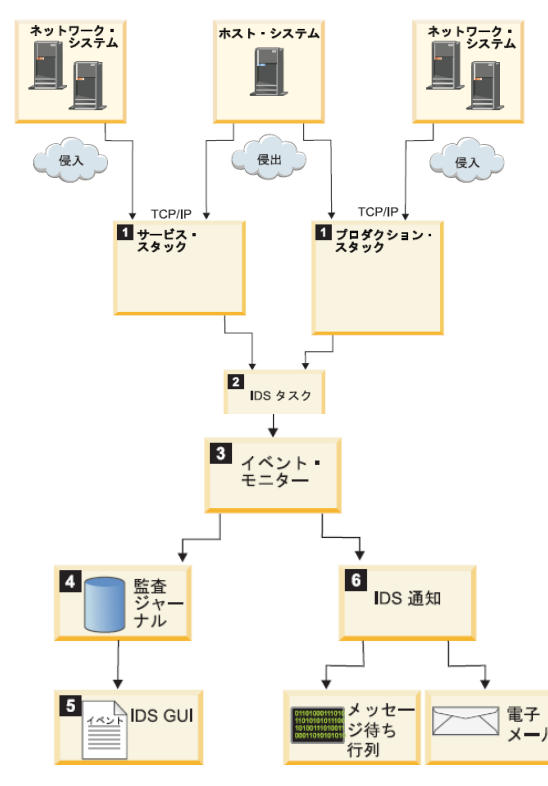

- 1. 実動スタックまたはサービス・スタックが疑わしい侵入または侵出を 検知すると、IDS タスクにイベントを送信
- 2. IDS タスクは、イベントを一度に1 つずつ待ち行列から除去して、 各イベントを(ポート・テーブルの) 条件と突き合わせます。 また、IDS タスクは、侵入および侵出イベントに関する統計を保持
- 3. IDS は、ポリシー・ファイルで設定されたしきい値を超える侵入 および侵出のイベントを通知
- 4. イベントが通知されると、侵入モニター・レコードが監査ジャーナル に作成
- 5. IDS GUI に、侵入モニター監査レコードからの侵入イベントが表示
  6. 「IDS プロパティー(IDS Properties)」ページで電子メールおよびメッセージ通知をセットアップしている場合、IDS 通知は、指定された電子メール・アドレスに電子メールを送信し、メッセージ待ち行列にメッセージを送信します。

- ・2-3のIDSタスクの補足です。侵入検知のみではなく、下記のような防御の機能もあります。
- 可変で動的なスロットルは、それぞれの侵入検知(IDS) ポリシーで指定できます。有効にされた
   IDS ポリシーにスロットルが指定されている場合、疑わしい侵入または侵出が発生し、特定のしきい値に
   達した後でスロットルが行われます。可変で動的なスロットルは、所定の統計間隔またはスキャン間隔の
   間にしきい値を超えた場合にパケットの廃棄を開始します。

可変で動的なスロットルを有効にしている場合、IDSタスクは、侵入または侵出を制限または廃棄します。

- ▶ IDS ポリシーごとに可変で動的なスロットルを構成することができます。スロットルは、すべての タイプの侵入および侵出を検知します。可変で動的なスロットルは、特定の侵入イベントしきい値に 一致したときに自動的に始動する予防方式です。
- スロットルは、最終的に所定のインターフェースからのすべてのパケットを拒否する可能性があります。このプロセスは、時間間隔全体にわたって、害を与えるパケット数がしきい値を超えなくなるまで続行されます。パケット数がしきい値を下回ると、スロットルは非活動状態になり、通常のパケット・フローが再開されます。

© IBM 2024

#### IBM

### 3. 侵入検知機能を使ってみよう

- (1)「侵入検知ポリシー」の作成
  - ✓ IBM Navigator for iのGUI を使用して、侵入検知ポリシーを構成および管理し、 監査ジャーナルに記録されている侵入イベントを表示してみよう。

①IBM Navigator for iの「セキュリティ」

→「侵入検知」→「ポリシーの管理」を選択

| IBM Nav                                                                                          | igator for i               |
|--------------------------------------------------------------------------------------------------|----------------------------|
| B                                                                                                |                            |
| i<br>I<br>I<br>I<br>I<br>I<br>I<br>I<br>I<br>I<br>I<br>I<br>I<br>I<br>I<br>I<br>I<br>I<br>I<br>I |                            |
|                                                                                                  | セキュリティー                    |
|                                                                                                  | セキュリティー構成情報                |
| <u>6</u>                                                                                         | > 監査ジャーナル                  |
| ۳<br>۲                                                                                           | > 権限収集                     |
| ¢.                                                                                               | 権限リスト                      |
| L C                                                                                              | 機能の使用                      |
|                                                                                                  | ◇ 侵入検知                     |
| Ř                                                                                                | 侵入検知の管理                    |
| $\sim$                                                                                           | ポリシーの管理                    |
| 0,00                                                                                             | イベントの表示                    |
| E.                                                                                               | Cryptographic Coprocessors |

②侵入検知ポリシーを作成します。「アクション」→「NEW」 を選択します。

| ■ アクション                                 |                |                   |     |                    |                     |             | 1                   | 했 은 이   |
|-----------------------------------------|----------------|-------------------|-----|--------------------|---------------------|-------------|---------------------|---------|
| Item Actions<br>既存のものを基にした新規作成<br>有効にする | デフォルト・ポリ<br>シー | <i>ポリシー・タイプ</i> ↑ | ג µ | לג <b>ד–9</b> ג וֹ | ローカル IP アドレ<br>ス ↑↓ | ローカル・ポート †↓ | リモート IP アドレ<br>ス ↑↓ | リモート・ポ  |
| 無効にする<br>剤除<br>プロパティー                   |                | 71119-            |     | フィルタ               | 7-711/5 8           | ৴イルঌ ₽      | 7-711/5 8           | วานร์ ช |
| NEW                                     |                | <                 | < < | > >> 100 ~         |                     |             |                     |         |
| すべてエクスポート<br>最新表示<br>すべて選択<br>すべて選択解除   |                |                   |     | 合計行数: 0            |                     |             |                     |         |

 ・当資料でご紹介している、新しいGUIである、侵入検知システム用の IBM Navigator for i の操作を 実施するためには、下記の最新PTFの適用が必要です。 HTTPサーバー用の Group PTFが下記のレベル以上である必要があります。 IBM i 7.3: HTTP SF99722 level 41 IBM i 7.4: HTTP SF99662 level 22 IBM i 7.5: HTTP SF99952 level 4

詳細は下記参照

https://www.ibm.com/support/pages/intrusion-detection-system-ids-ibm-i-new-navigator

- ・IBM<sup>®</sup> Navigator for iの侵入検知システム GUI を使用するには、以下の手順を実行します。 「セキュリティー」 >「 侵入検知」を展開します。 以下のタスクを実行できます。
  - -IDS の開始または停止

「侵入検知システム (Intrusion Detection System)」セットアップの管理

- -侵入検知ポリシーの管理
- -侵入検知イベントの表示

・侵入検知ポリシーを処理するには、\*ALLOBJ および \*IOSYSCFG 権限が必要です。

✓ 「デフォルトの侵入検知ポリシー・セット」を作成します。

🖺 ОК

× キャンセル

③下記が表示されるので、「デフォルトの侵入検知ポリシーの セットを作成」を選択する。(下記のように選択し、[OK]) 下記のようにデフォルト値を選択して[OK]

④オプション(統計間隔とイベントの最大数)を指定します。

| ポリシーの作成 ×                                                                                            | デフォルト・ポリシーの作成                  |              | ×          |
|----------------------------------------------------------------------------------------------------|--------------------------------|--------------|------------|
| 作成するポリシーの選択                                                                                          |                                |              |            |
| 特定のタイプの侵入イベントを通知するためのポリシーを作成できます。また、すべてのアタックおよび起こりうる侵入について<br>通知するデフォルトのポリシー・セットを作成することを選択することもできます。 | デフォルト・ポリシーに適用するオプションを指定します     | <b>す</b> 。   |            |
| 特定のタイプの侵入検知ポリシーを作成しますか、それともデフォルトのポリシー・セットを作成しますか?                                                    | 統計間隔:                          | 60           | 分数         |
| ○ 新規得入検知ポリシーの作成                                                                                      | 記録するイベントの最大数:                  | 5            | ~          |
|                                                                                                    | 侵入イベントがログに記録されるたびに送信する通知。      |              |            |
| 作成したいデフォルトの侵入検知ポリシーのタイプを指定してください<br>✓ アタック・ポリシー ◎<br>✓ トラフィック規定ポリシー ◎<br>✓ スキャン・ポリシー ◎               | ✓ IDS プロパティーに指定された E メール・アドレス多 | 宛のEメール・メッセージ |            |
| 注:スキャンまたはトラフィック規定イベントが検知された場合、本当に問題が存在するかどうかを判断するためにさらに調べる必要がたりってす。                                  |                                |              | 🖺 ок 🗙 閉じる |
| <b>本// の/ シム・ り 。</b>                                                                                |                                |              |            |
|                                                                                                    |                                |              |            |
|                                                                                                    |                                |              |            |

- ・IDS が潜在的な侵入をモニターするには、その前に、侵入検知システム GUI を使用して、さまざまなタイプ の侵入を対象とする「侵入検知ポリシー・セット」を作成する必要があります。 侵入検知ポリシーが作成 されて IDS が始動すると、TCP/IP スタックはこれらのポリシーに基づいて潜在的な侵入および侵出を検知 します。
- ・システム全体ですべてのタイプの侵入または侵出をモニターする、
   「デフォルト侵入検知ポリシー・セット」を作成することができます。
   また、特定のアタック・ポリシー、スキャン・ポリシー、およびトラフィック規制ポリシーを作成することもできます。それぞれを簡単に説明したのが下記になります。

-アタック・ポリシー:システムリソースを変更したり、その操作に影響を与えたりする意図的な試行の検出

-スキャン・ポリシー:システムに侵入する方法を探して未使用ポートに接続しようとするアタックの検出 -トラフィック規制ポリシー:特定範囲のアドレス、ポート、またはアプリケーションへの過度な数の接続、 あるいはシステムに対するサービス妨害攻撃の検出

✔ 「デフォルトの侵入検知ポリシー・セット」を作成します。

#### ⑤下記のように表示されればOKです。

| 夏人検知不リシー               |                   |                          |                 |                     |             |                     |                |
|------------------------|-------------------|--------------------------|-----------------|---------------------|-------------|---------------------|----------------|
| ≡ アクション                |                   |                          |                 |                     |             | \$                  | <u>sei</u> O O |
| <b>ポリシー名</b> ↑↓        | デフォルト・ポリ<br>シー ↑↓ | ポリシー・タイプ ↑↓              | <b>ステータス</b> ↑↓ | ローカル IP アドレ<br>ス ↑↓ | ローカル・ボート ↑↓ | リモート IP アドレ<br>ス ↑↓ | リモート・ポ         |
| フィルター 7                |                   | フィルター マ                  | 7-71/5 8        | 77115 8             | 7-711/5 8   | 77115 8             | 77115          |
| QIBM_Address_Poisoning | <b>S</b>          | アタック (Address Poisoning) | Enabled         | All                 | All         | All                 | All            |
| QIBM_Flood             | 9                 | アタック (Flood)             | Enabled         | All                 | All         | All                 | All            |
| QIBM_Fraggle           | <b>S</b>          | アタック (Fraggle)           | Enabled         | All                 | All         | All                 | All            |
| QIBM_ICMP_Redirect     | 9                 | アタック (ICMP Redirect)     | Enabled         | All                 | All         | All                 | All            |
| QIBM_IP_Fragment       | <b>S</b>          | アタック (IP Fragment)       | Enabled         | All                 | All         | All                 | All            |
| QIBM_Malformed_Packet  | 9                 | アタック (Malformed Packet)  | Enabled         | All                 | All         | All                 | All            |
| QIBM_Outbound_Raw      | ø                 | アタック (Outbound Raw)      | Enabled         | All                 | All         | All                 | All            |
| QIBM_Perpetual_Echo    | 9                 | アタック (Perpetual Echo)    | Enabled         | All                 | All         | All                 | All            |

▶ これで、TCP/IP ネットワークを介して入ってくる疑わしいイベントを捕らえる準備ができました。

- ・ここでは、システム上のすべてのIP アドレスおよびポートですべての侵入および侵出をモニターするために 使用できる、「デフォルト侵入検知ポリシー・セット」を作成しています。
- ・デフォルトIDS ポリシーの多くのプロパティー設定は読み取り専用ですが、ユーザーが作成した IDS ポリシーのプロパティー設定はすべて編集可能です。
- ・デフォルトIDS ポリシーの侵入検知は、システム全体を対象としています。特定範囲のIP アドレスまたは ポートを対象とする、さらに具体的なポリシーが必要な場合は、たとえば、デフォルト・ポリシーに基づい てポリシーを作成して、それらの設定を変更することができます。その後、新しいポリシーをデフォルト・ ポリシーより優先されるように構成することができます。ユーザーが作成したIDS ポリシーは侵入のサブ セットをモニターし、システム提供のIDS ポリシーは残りの侵入をモニターします。

✓ 例として、「デフォルトの侵入検知ポリシー・セット」の「スキャン・ポリシー」の表示

⑥作成されたポリシーの一番下にある、「QIBM Scan」 を選択して、「プロパティ」を選択します。

| ■ アクション                                                                                                    |                   |                                   |                 |                     |            | \$                  | 90 O O |
|----------------------------------------------------------------------------------------------------|-------------------|-----------------------------------|-----------------|---------------------|------------|---------------------|--------|
| <b>ポリシー名</b> ↑↓                                                                                                    | デフォルト・ポリ<br>シー ↑↓ | ポリシー・タイプ ↑↓                       | <b>ステータス</b> ↑↓ | ローカル IP アドレ<br>ス ↑↓ | ローカル・ボート ᡝ | リモート IP アドレ<br>ス ↑↓ | リモート・ポ |
| 7-11/9-                                                                                                    |                   | 7-119- 7                          | 77115 8         | 77115 8             | 7-715 8    | 74115 8             | フィルタ 🏾 |
| QIBM_Ping_Of_Death                                                                                                    | •                 | アタック (Ping of Death)              | Enabled         | All                 | All        | All                 | All    |
| QIBM_Restricted_IP_Options                                                                                                    | 0                 | アタック (Restricted IP Optio<br>ns)  | Enabled         | All                 | All        | All                 | All    |
| QIBM_Restricted_IP_Protocol                                                                                                    | 0                 | アタック (Restricted IP Proto<br>col) | Enabled         | All                 | All        | All                 | All    |
| QIBM_Smurf                                                                                                    | 9                 | アタック (Smurf)                      | Enabled         | All                 | All        | All                 | All    |
| QIBM_TCP_ACK_Storm                                                                                                    | •                 | アタック (TCP ACK Storm)              | Enabled         | All                 | All        | All                 | All    |
| QIBM_TR_TCP                                                                                                    | 9                 | トラフィック規定 (TCP)                    | Enabled         | All                 | All        | All                 | All    |
| Q 既存のものを基にした新規作成<br>有効にする                                                                                                    | 0                 | トラフィック規定 (System TL<br>S)         | Enabled         | All                 | All        | All                 | All    |
| <ul> <li>(中国)</li> <li>(中国)</li>     &lt;</ul> | 0                 | トラフィック規定 (UDP)                    | Enabled         | All                 | All        | All                 | All    |
| QIBM_Scan                                                                                                    | 9                 | Scan                              | Enabled         | All                 | All        | All                 | All    |
|                                                                                                    |                   | <<                                | < 1 > >> 100    | ~                   |            |                     |        |

侵入検知ポリシーのプロパティー 一般 デフォルトのポリシー: QIBM\_Scan スキャンのしきい値 IBM-supplied default scan policy ローカル IP アドレス 記述: ローカル・ポート リモート IP アドレス ポリシーを使用可能にする リモート・ポート ポリシー・タイプ: TCP しきい値 Scan システム TLS しきい値 通知 このポリシーがモニターするイベントの方向を指定します 拡張 ✓ インバウンド 🗸 アウトバウンド

⑦下記のように表示されればOKです。

#### IBM **i** 2024

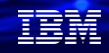

#### 解說:

- ・デフォルトセットの「スキャン・ポリシー」の設定値は下記のようになっています。
  - ✓ この IDS スキャン・ポリシーは、全てのローカル・IP及びポートとリモートIP・ポートの をターゲットにして、 疑わしいイベントがあるかを調べます。
  - ✓ 侵入通知が記録されるのは、120分間の間隔の中で低速スキャンの数が10を超えた場合、 または1分間の間隔の中で高速スキャンの数が5を超えた場合です。
  - ✓ IDS は、各スキャン間隔の中で最大5つの侵入通知を送信することができます。

| 侵入検知ボリシーのプロバティー |                          |        |  | 「ロバティー 侵入検知ポリシーのプロバティー |                                 |             |  |
|-----------------|--------------------------|--------|--|------------------------|---------------------------------|-------------|--|
| 一般              | このポリシーの低速および高速スキャンのしきい値を | 指定します。 |  | 一般                     | このポリシーに対して通知を発行する方法を指定します       |             |  |
| スキャンのしきい値       | ✓ 低速スキャンのモニター            |        |  | スキャンのしきい値              | 統計1間隔:                          | 60 分数       |  |
| ローカル IP アドレス    | 低速スキャンの間隔 (1から 1440):    | 120    |  | ローカル IP アドレス           | 記録するイベントの最大数:                   | 5 ~         |  |
| ローカル・ポート        |                          |        |  | ローカル・ポート               |                                 |             |  |
| リモート IP アドレス    | 低速スキャンのしきい値(1から64):      | 10     |  | リモート IP アドレス           | 侵入イベントがロクに記録されるたびに送信する通知。       |             |  |
| リモート・ポート        | ✓ 高速スキャンのモニター            |        |  | リモート・ポート               | ✓ IDS プロバティーに指定された E メール・アドレス宛の | E メール・メッセージ |  |
| TCP しきい値        | 高速スキャンの間隔 (1から 1440):    | 1      |  | TCP しきい値               |                                 |             |  |
| システム TLS しきい値   | 高速スキャンのしきい値 (1から 64)     | 5      |  | システム TLS しきい値          |                                 |             |  |
| 通知              |                          |        |  | 通知                     |                                 |             |  |
| 拡張              |                          |        |  | 拡張                     |                                 |             |  |

### (2) 侵入検知の通知の宛先を設定と開始

| ①Navigator<br>→「侵入村                                                | <sup>r</sup> for iの「セキュリティ」<br>検知」 <b>→</b> 「侵入検知の管理 | しを選択       | ②通知メッセージを送る宛先を指定します。<br>・メッセージ待ち行列(デフォルトはQSYSOPRです)                                 |
|--------------------------------------------------------------------|------------------------------------------------------|------------|-------------------------------------------------------------------------------------|
| ІВМ N                                                              | lavigator for i                                      |            | 例として、 SAWADA/QUSRSYSを指定<br>・E-MAILアドレスは任意です。<br>例として、 <u>hsawada@jp.ibm.com</u> を指定 |
| (Q)<br>(Q)<br>(Q)<br>(Q)<br>(Q)<br>(Q)<br>(Q)<br>(Q)<br>(Q)<br>(Q) |                                                      | 昼 7 絵如シュステ | この後、「ICMP」のタブを選択します。                                                                |
|                                                                    |                                                      |            |                                                                                     |
|                                                                    | セキュリティー                                              | 通知         | 侵入検知通知の状況: 停止 開始                                                                    |
| ام ۲                                                               | セキュリティー構成情報                                          | ICMP       | ✓ メッセージ適知の送信                                                                        |
|                                                                    | > 監査ジャーナル                                            |            |                                                                                     |
| l e                                                                | > 権限収集                                               |            | メッセーン行ち行列: SAWADA V                                                                 |
| de-                                                                | 権限リスト                                                |            |                                                                                     |
|                                                                    | 機能の使用                                                |            | ✓ E メール・アドレス 1: hsawada@jp.ibm.com                                                  |
|                                                                    | ◇ 侵入検知                                               |            | Eメール・アドレス 2:                                                                        |
| Ř                                                                  | 侵入検知の管理                                              |            | E メール・アドレス 3:                                                                       |
| $\sim$                                                             | ポリシーの管理                                              |            |                                                                                     |
|                                                                    | イベントの表示                                              |            |                                                                                     |
|                                                                    | Cryptographic Coprocessors                           |            |                                                                                     |
| © IBM 2024                                                         |                                                      |            | 19                                                                                  |

#### ③ICMPリダイレクト・メッセージの許可は、 デフォルトのままでOKです。

| 通知   |                                                                     |             |   |
|------|---------------------------------------------------------------------|-------------|---|
| ІСМР | Maternet Control Message Protocol (ILMP) および ICMIN6 リタイレクト・メッセージを許可 |             | 4 |
|      |                                                                     |             |   |
|      |                                                                     | 🖹 OK 🗙 ଖୋଠର |   |

## ④再度、「通知」タブに戻り、この後、「開始」を選択します。これで侵入検知機能が開始され、モニターされます。

| ٥  | 侵入被知道地の状況: 停止 開始                                      |
|----|-------------------------------------------------------|
| MP | ✓ メッセージ通知の送信                                          |
|    | メッセージ持ち行列: SAWADA V                                   |
|    | ライブラリー: QUSRSYS V                                     |
|    | FX-JL • 7/KL/21: hsawada@in.ihm.com                   |
|    | E μ-μ. · ν κιλα ε ε ε ε ε ε ε ε ε ε ε ε ε ε ε ε ε ε ε |
|    |                                                       |
|    |                                                       |

- ・IDS は、通知システムです。リアルタイム侵入通知をメッセージ待ち行列へのメッセージとして、および 電子メールとして送信するように、IDS を構成することができます。このようにして、システム管理者に 特定タイプの侵入および侵出についてアラートを出し、管理者が適切な処置を取ることができるようにしま す。
- 「ICMPリダイレクト・メッセージ」は、最適な宛先への経路についてホストに通知するために使用 されます。(TCP/IPの通信状況を確認する、Ping監視のプログラムです。)
   ただし、ハッカーがICMP リダイレクト・メッセージをホストに送信して、以降のトラフィックが ハッカーのシステムに送信されるようにすることがあります。
- ・IDS 通知を開始する前提とすて、監査システム値を \*AUDLVL および \*ATNEVT に設定する必要があります。 下のコマンドを処理する必要があります。(侵入検知機能は、監査ジャーナルが起動していることが前提)

### (3)スキャン・イベントの侵入検知のテスト

- ✔ 設定した侵入検知機能をテストするために、ポート・スキャンを実施
  - ・WindowsPCから、ポートスキャン・ツール(ここではnmapツール)を使って、侵入検知を設定した IBM iマシンをスキャンの実施。

C:¥Users¥12345678>NMAP XXX.XXX.XXX.XXX Starting Nmap 7.94 (https://nmap.org) at 2024-08-30 13:10 東京 (標準時) Nmap scan report for XXX.XXX.ibm.com (XXX.XXX.XXX.XXX) Host is up (0.031s latency). Not shown: 982 closed tcp ports (reset) PORT STATE SERVICE 21/tcp open ftp 22/tcp open ssh 23/tcp open telnet 25/tcp open smtp 2001/tcp open dc 2002/tcp open globe 2003/tcp open finger 2004/tcp open mailbox 2006/tcp open invokator 2008/tcp open conf 3000/tcp open ppp Nmap done: 1 IP address (1 host up) scanned in 1.26 seconds

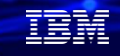

### (4) 侵入検知のイベントの表示

①Navigator for iの「セキュリティ」

→「侵入検知」→「イベントの表示」を選択

| IBM Nav     | vigator for i              |
|-------------|----------------------------|
| B           |                            |
| 山<br>で<br>日 |                            |
|             | セキュリティー                    |
| 0           | セキュリティー構成情報                |
| <u>e</u>    | > 監査ジャーナル                  |
| Č           | > 権限収集                     |
| œ.          | 権限リスト                      |
| -           | 機能の使用                      |
|             | ◇ 侵入検知                     |
| Ř           | 侵入検知の管理                    |
| $\sim$      | ポリシーの管理                    |
| Chag        | イベントの表示                    |
|             | Cryptographic Coprocessors |

②下記のようにスキャン・イベントとして、記録されているのが表示される。 \*ローカルIPとリモートIPは、隠しています。デフォルト・ポリシーで 最大5件の記録に設定したので、下記の5件が表示されます。

| ■ アクション                    |    |               |           |                |               | <b>▼</b> フィルター  | × ☆ ∞ ⊖ € |
|----------------------------|----|---------------|-----------|----------------|---------------|-----------------|-----------|
| 日付と時刻                      | ŤĴ | <b>୨イブ</b> ୀଧ | 方向 11     | ローカル IP アドレス 🌐 | 0-31, 4°-1 11 | υτ−ト IP アドレス †↓ | リモート・ボート  |
| フィルター                      | V  | フィルター マ       | 7411/9- 7 | 74119- 8       | 7411/9-       | วาม9- 🛛         | 74119- 8  |
| ri Aug 30 13:17:11 UTC 20  | 24 | Scan          | Inbound   |                | 256           |                 | 46613     |
| ri Aug 30 13:17:11 UTC 20  | 24 | Scan          | Inbound   |                | 443           |                 | 46613     |
| Fri Aug 30 13:17:11 UTC 20 | 24 | Scan          | Inbound   |                | 111           |                 | 46613     |
| Fri Aug 30 13:17:11 UTC 20 | 24 | Scan          | Inbound   |                | 80            |                 | 46613     |
| Fri Aug 30 13:17:11 UTC 20 | 24 | Scan          | Inbound   |                | 587           |                 | 46613     |
|                            |    |               | << < 1    | > >> 100 ~     |               |                 |           |
|                            |    |               | 合         | 计行数: 5         |               |                 |           |

#### ③一番上の行で、右クリックで、「詳細」を選択

| <b>(</b> 5 | 浸入検知イベント-過去1日                                                |    |         |    |         |
|------------|--------------------------------------------------------------|----|---------|----|---------|
|            | ≡ アクション                                                      |    |         |    |         |
|            | 日付と時刻                                                        | ¢↓ | タイプ     | î↓ | 方向      |
|            | フィルター                                                        |    | フィルター 7 |    | フィルター   |
|            | Fri Aug 30 13                                                |    | Scan    |    | Inbound |
|            | Fri Aug 30 13:17:11 UTC 2024                                 |    | Scan    |    | Inbound |
|            | Fri Aug 30 13:17:11 UTC 2024                                 |    | Scan    |    | Inbound |
|            |                                                              |    |         |    | *       |
|            | Fri Aug 30 13:17:11 UTC 2024                                 |    | Scan    |    | Inbound |
|            | Fri Aug 30 13:17:11 UTC 2024<br>Fri Aug 30 13:17:11 UTC 2024 |    | Scan    |    | Inbound |

#### ④下記ようにスキャン・イベントの詳細が記録されています。

- ・侵入タイプはScan
- ・インバウンド(外部からの攻撃)として記録
- ・プロトコル番号6はtcp

| 検知したポリシー:                                | QIBM_Scan                                                        |  |
|------------------------------------------|------------------------------------------------------------------|--|
| 日付/時刻:                                   | Fri Aug 30 13:17:11 UTC 2024                                     |  |
| 侵入タイプ:                                   | Scan                                                             |  |
| 方向:                                      | Inbound                                                          |  |
| プロトコル:                                   | 6 (TCP - Transmission Control Protocol)                          |  |
| ローカルIPアドレス:                              |                                                                  |  |
| ローカル・ポート:                                | 256                                                              |  |
| リモート IP アドレス:                            |                                                                  |  |
| リモート・ポート:                                | 46613                                                            |  |
| IDS パケット・スロットルの                          | 舌動状態: No                                                         |  |
| 廃棄パケット数:                                 | 0                                                                |  |
| TCP/IP スタック:                             | Production stack                                                 |  |
| 監査順序番号:                                  | 50147                                                            |  |
| 疑わしいパケット:                                |                                                                  |  |
| 4500003041d200002c<br>0fe300000000700204 | 06c92a094553a309bc1d28b61501004780<br>00ee3b000002040546010e0303 |  |

TEM

⑤侵入検知の設定で、MSGQ (SAWADA)に、通知されるように 設定しました。確認してみます。

「DSPMSG SAWADA」コマンドで下記が表示されます。

 ⑥「5:詳細の表示」を入力して、詳細を表示してみます。 Navigator for iと同様のメッセージがリアルタイムに 通知されているのが確認できました。

| メッセージの処理                       | システム: POWERSC | 追加のメッセージ情報                                               |
|--------------------------------|---------------|----------------------------------------------------------|
| メッセージの場所: SAWADA               |               | メッセージ ID : TCP9240                                       |
| 下のオプションを入力して、実行キーを押してください。     |               | 送信日付: 24/08/30 送信時刻: 13:17:12                            |
| 4= 除去 5= 詳細の表示と応答              |               | メッセージ ( 侵入、インパウンド活動が POWERSC で検出されました。                   |
| OPT メッセージ<br>広答が必要たメッセージ       |               | 原因 以下の情報がイベントから収集されました。                                  |
| (使用可能なメッセージがない)                |               | イベントの時刻 : 24/08/30 13:17:11<br>是 λ タイゴ : SCANE           |
| 応答が必要でないメッセージ                  |               | アタック・タイプ:                                                |
| 侵入, インバウンド活動が POWERSC で検出されました | <b>-</b> •    |                                                          |
|                                | •             | $J = -\lambda \nu \cdot \pi - F + \delta \delta \lambda$ |
|                                | - •<br>- •    | リモート・ポート : 46613                                         |
| 侵入, インバウンド活動が POWERSC で検出されました | <b>-</b> •    |                                                          |
|                                |               | スロットル・アクティブ: *NU                                         |

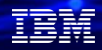

- ・侵入検知機能でスキャン・ポリシーを設定していると、個々のポートのスキャンを検知します。
   統計データを収集して監査することにより、システムがグローバル・スキャンのターゲットとなっているかどうかを判断することができます。
   TCP/IP スタックが侵入イベントを検知すると、スタックは侵入検知機能を呼び出し、統計および監査レコードを生成します。
- ・単一の送信元 IP が規定の期間内に複数の情報収集を行ったときにスキャンと認識されます。
   スキャン・ポリシーは、トラフィックを拒絶することはありません。スキャン・イベントを検知して 報告するだけです。
- ・このように「デフォルト侵入検知ポリシー・セット」を設定していると、簡単に、システム全体で すべてのタイプの侵入または侵出をモニターすることができます。

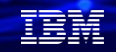

- まとめ:侵入検知機能を使ってみよう
- ✓ 外部からの攻撃の検知には、侵入検知機能が利用できます。
- ✓ IBM i の最新のHTTP サーバーのPTFを適用すれば、IBM Navigator for iの 侵入検知のメニューから操作が可能です。
- ✓ 監査ジャーナルを、設定・始動していれば、デフォルトの「侵入検知ポリシー セット」を使って、すべてのタイプのイベントの検知を簡単に設定できます。

侵入検知機能を活用して、外部からの脅威に備えましょう。

#### IBM **i** 2024

### 4. 補足情報

- 1. IBM i の侵入検知(マニュアル) <u>https://www.ibm.com/docs/ja/i/7.5?topic=security-intrusion-detection</u>
- 2. システム・セキュリティーの計画と設定 https://www.ibm.com/docs/ja/ssw ibm i 75/pdf/rzamvpdf.pdf
- 3. IM (侵入モニター) ジャーナル項目 <u>https://www.ibm.com/docs/ja/i/7.5?topic=entries-im-intrusion-monitor-journal</u>
- 4. 侵入検知スキャン・ポリシーの例 <u>https://www.ibm.com/docs/ja/i/7.5?topic=detection-example-intrusion-scan-policy</u>

#### IBM **i** 2024

29

#### IBMi関連情報 IBMiポータル・サイト https://ibm.biz/ibmijapan

i Magazine (IBM i 専門誌。春夏秋冬の年4回発刊) https://www.imagazine.co.jp/IBMi/

IBM i World 2023 オンデマンド・セミナー https://ibm.biz/ibmiworld2023

IBM i World 2022 オンデマンド・セミナー https://video.ibm.com/recorded/132423205

月イチIBM Power情報セミナー「IBM Power Salon」 <u>https://ibm.biz/power-salon</u>

IBM i 関連セミナー・イベント https://ibm.biz/powerevents-j

IBM i Club (日本のIBM i ユーザー様のコミュニティー) https://ibm.biz/ibmiclubjapan

IBM i 研修サービス (i-ラーニング社提供) https://www.i-learning.jp/service/it/iseries.html

IBM Power Systems Virtual Server 情報 <u>https://ibm.biz/pvsjapan</u> © **IBM 2024**  IBM i 情報サイト iWorld <u>https://ibm.biz/iworldweb</u>

IBM i サポートロードマップ https://www.ibm.com/downloads/cas/JB8AXO9V

IBM i 7.5 技術資料 https://www.ibm.com/docs/ja/i/7.5

IBM Power ソフトウェアのダウンロードサイト (ESS) <u>https://ibm.biz/powerdownload</u>

Fix Central (HW・SWのFix情報提供) https://www.ibm.com/support/fixcentral/

IBM My Notifications (IBM IDの登録 [無償] が必要) 「IBM i」「9009-41G」などPTF情報の必要な製品を選択して登録できます。 https://www.ibm.com/support/mynotifications

IBM i 各バージョンのライフサイクル https://www.ibm.com/support/pages/release-life-cycle

IBM i 以外のSWのライフサイクル (個別検索) https://www.ibm.com/support/pages/lifecycle/

### IBM i Advantage 2024 開催決定!

<u>12月3日(火)・4日(水)</u>

IBM虎ノ門イノベーションスタジオ (メイン会場) IBM大阪中之島フェスティバルタワー・ウエスト (中継)

<u>12月24日(火)</u>

Webセミナー + Q&Aセッション

今から**カレンダーブロック**をお願いいたします。 下記サイトに最新情報を掲載します↓

https://ibm.biz/ibm-power-user-community

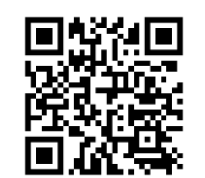

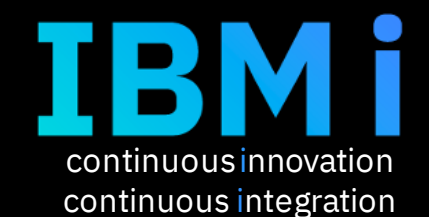

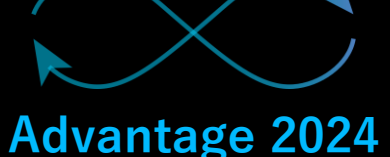

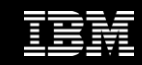

© IBM 2024

|  |  |   | / |
|--|--|---|---|
|  |  |   |   |
|  |  | - |   |
|  |  | - |   |
|  |  |   |   |

ワークショップ、セッション、および資料は、IBMによって準備され、IBM独自の見解を反映したものです。それらは情報提供の目的のみで提供されており、いかなる 読者に対しても法律的またはその他の指導や助言を意図したものではなく、またそのような結果を生むものでもありません。本資料に含まれている情報については、完 全性と正確性を期するよう努力しましたが、「現状のまま」提供され、明示または暗示にかかわらずいかなる保証も伴わないものとします。本資料またはその他の資料 の使用によって、あるいはその他の関連によって、いかなる損害が生じた場合も、IBMは責任を負わないものとします。本資料に含まれている内容は、IBMまたはその サプライヤーやライセンス交付者からいかなる保証または表明を引きだすことを意図したものでも、IBMソフトウェアの使用を規定する適用ライセンス契約の条項を変 更することを意図したものでもなく、またそのような結果を生むものでもありません。 本資料でIBM製品、プログラム、またはサービスに言及していても、IBMが営業活動を行っているすべての国でそれらが使用可能であることを暗示するものではありま せん。本資料で言及している製品リリース日付や製品機能は、市場機会またはその他の要因に基づいてIBM独自の決定権をもっていつでも変更できるものとし、いかな る方法においても将来の製品または機能が使用可能になると確約することを意図したものではありません。本資料に含まれている内容は、読者が開始する活動によって 特定の販売、売上高の向上、またはその他の結果が生じると述べる、または暗示することを意図したものでも、またそのような結果を生むものでもありません。パ

IEM

フォーマンスは、管理された環境において標準的なIBMベンチマークを使用した測定と予測に基づいています。ユーザーが経験する実際のスループットやパフォーマン スは、ユーザーのジョブ・ストリームにおけるマルチプログラミングの量、入出力構成、ストレージ構成、および処理されるワークロードなどの考慮事項を含む、数多 くの要因に応じて変化します。したがって、個々のユーザーがここで述べられているものと同様の結果を得られると確約するものではありません。

記述されているすべてのお客様事例は、それらのお客様がどのようにIBM製品を使用したか、またそれらのお客様が達成した結果の実例として示されたものです。実際の環境コストおよびパフォーマンス特性は、お客様ごとに異なる場合があります。

IBM、IBM ロゴ、ibm.com、Db2、Rational、Power、POWER8、 POWER9、AIXは、世界の多くの国で登録されたInternational Business Machines Corporationの商 標です。

他の製品名およびサービス名等は、それぞれIBMまたは各社の商標である場合があります。 現時点での IBM の商標リストについては、<u>www.ibm.com/legal/copytrade.shtml</u> をご覧ください。

インテル, Intel, Intel 「ゴ, Intel Inside, Intel Insideロゴ, Centrino, Intel Centrinoロゴ, Celeron, Xeon, Intel SpeedStep, Itanium, およびPentium は Intel Corporationま たは子会社の米国およびその他の国における商標または登録商標です。

Linuxは、Linus Torvaldsの米国およびその他の国における登録商標です。

Microsoft, Windows, Windows NT および Windows ロゴは Microsoft Corporationの米国およびその他の国における商標です。

ITILはAXELOS Limitedの登録商標です。

UNIXはThe Open Groupの米国およびその他の国における登録商標です。

JavaおよびすべてのJava関連の商標およびロゴは Oracleやその関連会社の米国およびその他の国における商標または登録商標です。